## NI 產品序號之取得及設定

以 LabVIEW 8.0 為例

- 1. 將 LabVIEW 8.0 for XP/2000 光牒放在光碟機進行安裝。依指示放入 Device Driver Reference 光碟完成安裝。
- 2. 打開 所有程式/National Information/NI License Manager。
- 3. 按 Display Computer Information,記住 Computer ID。

| a suit Maanjar                                                                                                    |                                                                                                    | 14 |
|----------------------------------------------------------------------------------------------------|----------------------------------------------------------------------------------------------------|----|
| nte S. Degiter Comprises Indeman                                                                                                    | ten 🕵 Dat Lond Lanut Prov.                                                                                                    |    |
| ent & Degiter Competer Information<br>configuration<br>Enter Enter Enter Enter Enter Enter Enter Enter Enter Enter Enter Enter Enter Enter Enter Enter Enter Enter Enter | ten 1, bei konst konst<br>Constant konst<br>Constant<br>Constant konstant<br>Constant konstant<br>Constant konstant<br>Constant<br>C |    |
|                                                                                                    | Computer Name<br>Constant ID: ****                                                                                                    |    |
|                                                                                                    |                                                                                                    |    |

4. 使用 IE, 輸入 ni.com/license 進行連結。選擇軟體及版本後,按 GO。

| Tradact Activation and Lines                                        | ung - Hatamal Jactmaante                                                                                                    | Microsoft Taxanet Regions                                                                                                    |                                                                                                    |                                                                           |              |
|---------------------------------------------------------------------|----------------------------------------------------------------------------------------------------|----------------------------------------------------------------------------------------------------|----------------------------------------------------------------------------------------------------|---------------------------------------------------------------------------|--------------|
| 1 (DAN 2011) BAB                                                    | 的最新的 工具团 到時日                                                                                                    | P                                                                                                    | 1                                                                                                    |                                                                           |              |
| Q1-8 - 0 1                                                          | 🖬 🐔 🔎 100 🚖 🖬                                                                                                    | 106# 🥹 😂 id                                                                                                    | • 🔜 🕮 🖏 👘                                                                                                    |                                                                           |              |
| mitral 👔 top may according to                                       | plate (++++)                                                                                                    |                                                                                                    |                                                                                                    |                                                                           | - E BE Hit * |
|                                                                     |                                                                                                    | Women carl   help   search Products                                                                                                    | 8 Services 📕                                                                                                    | ind                                                                       | 1            |
| MAR   Constitu                                                      | Products & Services Ser                                                                                                    | utions Support Al Developer 2                                                                                                    | lere Atabesic Essen                                                                                                    | Company                                                                   |              |
| <ul> <li>Product Activation and<br/>University</li> </ul>           | Bi Harne > Products di Sal-<br>Product Activative and Lin-                                                                                                    | rical himstowned and Advertation<br>earlied                                                                                                    | COLUMN P                                                                                                    |                                                                           |              |
| Troket Advator                                                      |                                                                                                    |                                                                                                    | Explore.                                                                                                    | 1                                                                         |              |
| <ul> <li>Learning Optimu</li> <li>Mission Learnin Region</li> </ul> | Product Activati<br>Product Activation and L                                                                                                    | on and Licensing                                                                                                    |                                                                                                    |                                                                           |              |
|                                                                     | During activation – the fits<br>provinced Anatomia (with<br>deforming codeware to run<br>the full-featured version a<br>management for large or<br>The facts below its use of<br>an help activating your and | er integrafter installation – yna enskr<br>samester aanse activation with matery<br>general with activation, you can do<br>noe voe heve partheated it. Addition<br>general methods pour can use to ad-<br>daut, visit the Product Astivation and<br>daut. | In product final une trained to<br>products to improve the effici-<br>ential of exclusion trainibilities cot<br>also, activation trainibilities cot<br>brade your product. For more<br>efficient | n white you<br>except of<br>hears active<br>hears accest<br>informulation |              |
|                                                                     | Product to Activate:                                                                                                    | Lakview                                                                                                    |                                                                                                    |                                                                           |              |
|                                                                     |                                                                                                    | Lawager                                                                                                    | 8                                                                                                    |                                                                           |              |
|                                                                     | Product Version:                                                                                                    | EE + 100                                                                                                    | 0.1                                                                                                    |                                                                           |              |
|                                                                     | Selfware Licensing Options                                                                                                    |                                                                                                    |                                                                                                    |                                                                           |              |
|                                                                     | National restruments offer<br>development to system of<br>software access and got<br>licensing options below a                                                                                               | inis different to once any apprend to inte-<br>optoyment. Understanding these of<br>the ment out of your investment. For<br>or well as the upage policies, wild the<br>or well as the upage policies.                                                     | d vour needs from applicate<br>dons helps vou officiently m<br>additional information in the<br>e Uner englightene page.                                                                         | 21<br>Groge yeur<br>e 14                                                  |              |
|                                                                     | Types of Liverses                                                                                                    |                                                                                                    |                                                                                                    |                                                                           |              |
|                                                                     | Desi                                                                                                    | rijdan                                                                                                    | Separated Products <sup>1</sup>                                                                                                    |                                                                           |              |
|                                                                     | * LA<br>#                                                                                                    | ad for creating new applications and<br>agrees                                                                                                    |                                                                                                    |                                                                           |              |
| 40                                                                  | 1.02                                                                                                    |                                                                                                    |                                                                                                    |                                                                           |              |

5. 輸入資料,按Continue。

|                                                                                                    |                                                                                            |                                                     | III III III III |
|----------------------------------------------------------------------------------------------------|--------------------------------------------------------------------------------------------|-----------------------------------------------------|-----------------|
| C Wy Haw as not highly the                                                                                                    | onour, et-m. Andaig?; Sena-LAYEP_IDE.08                                                    | 00004p_m_wsaus=00.00004p_aag=AporturfType=0         |                 |
| INSTRUMENTS                                                                                                    |                                                                                            |                                                     |                 |
| engling Product                                                                                                    |                                                                                            | 18 Horse                                            |                 |
|                                                                                                    |                                                                                            |                                                     |                 |
| theating Your Drod                                                                                                    | lunt.                                                                                      | Ergish 🛒                                            |                 |
| uvating rour Proc                                                                                                    | 1061                                                                                       |                                                     |                 |
| microsoft for contacting Matterna                                                                                                    | si instruments to antivate year product. Use this page                                     | e to antivate your product 24 hours a day, 7 days a |                 |
|                                                                                                    |                                                                                            |                                                     |                 |
|                                                                                                    |                                                                                            |                                                     |                 |
| wy Fally                                                                                                    |                                                                                            |                                                     |                 |
| wy Fally                                                                                                    |                                                                                            |                                                     |                 |
| navy Finillary<br>Kvations barbor muddens ( all Tomb                                                                                                    | k ale (egyles)                                                                             | 2                                                   |                 |
| nny Folky<br>Ivalian briernatics, jait famili<br>Product                                                                                                    | LINNEW                                                                                     | 2                                                   |                 |
| nny Folky<br>Institut Information, pill Instit<br>Product<br>Operating System                                                                                              | k al k ingeline ()<br>L AGREW<br>Windows                                                   | 21                                                  |                 |
| Investment to for multices pail fromth<br>Product<br>Operating Systems<br>Product Viersaus                                                                                 | Luis (spatial)<br>Luis (Ew<br>Westers<br>8:0                                               | 2                                                   |                 |
| Investment to formation pair fronts<br>Product<br>Operating System<br>Product Version<br>Sector Sector                                                                     | LotivEW<br>Westers<br>and<br>MG2622001                                                     | 2                                                   |                 |
| ny Falley<br>Indian Information ( all facility<br>Product<br>Operating System<br>Product Version<br>Sector Newson<br>Sector Interder<br>Computer of Design ID              | LatinEW<br>Webbes<br>Rd<br>MC2h12361<br>****                                               | 2                                                   |                 |
| Notice Information ( all field<br>Product<br>Operating System<br>Product Version<br>Sector Version<br>Sector Networks<br>Computer of Design (D<br>First Name               | LatinEm<br>Weitines<br>ad<br>MCDR2001<br>****                                              |                                                     |                 |
| ny Faloy<br>Product Information, all famile<br>Operating System<br>Product Virginian<br>Sectal Namber<br>Computer of Design ID<br>First Name<br>Lesi Name                  | A dia ingginali<br>Latin Ew<br>Westernis<br>Riti<br>MCDHE2001<br>*****                     | 2                                                   |                 |
| ny Folicy<br>Product Information (all food)<br>Operating System<br>Product Version<br>Sector Nersion<br>Computer of Distance ID<br>First Name<br>Last Name<br>Organization | LAGNERN<br>Wordsnes<br>BO<br>MCSDE22011<br>****<br>BB<br>BB<br>BB<br>BB                    | 2                                                   |                 |
| ny Folicy<br>Product<br>Operating System<br>Product Version<br>Sector Nersion<br>Computer of Dosing (D)<br>First Name<br>Last Name<br>Organization<br>Trout Folicow        | LakerEw<br>Wedawes<br>200<br>4627622001<br>****<br>Tea<br>Intel<br>Intel<br>Intel<br>Intel | 2                                                   |                 |

6. 取得一組序號。

| Activating Your Freduct                                                           | National Lastranents - Mars                                                                        | off Internet Explorer                                                                                                    |                                          |
|-----------------------------------------------------------------------------------|----------------------------------------------------------------------------------------------------|----------------------------------------------------------------------------------------------------|------------------------------------------|
| 10 MH 0 MH 0 M                                                                    | 和的希景心 工具也 副师                                                                                       | 10 · · · · · · · · · · · · · · · · · · ·                                                                                                    | A                                        |
| ) 1-R - () 💽                                                                      | 🖬 🐔 Dura 🚽                                                                                         | #ma# @ 🔗 🏂 🗉 🖵 🛄 🤹                                                                                                    |                                          |
| 10 Dep iles manship                                                               | pickets_entry_market                                                                               |                                                                                                    | - 🖬 65 din -                             |
|                                                                                   |                                                                                                    |                                                                                                    |                                          |
| dividing Tour Product                                                             |                                                                                                    |                                                                                                    | Hittane                                  |
| Activating Your P                                                                 | roduct                                                                                             |                                                                                                    |                                          |
| Autovaliana Italia maditioni                                                      |                                                                                                    |                                                                                                    |                                          |
|                                                                                   | Product                                                                                            | LabVIEW                                                                                                    | 200 C 10 C 10 C 10 C 10 C 10 C 10 C 10 C |
|                                                                                   | Version                                                                                            | 80                                                                                                    | 產生新準體                                    |
|                                                                                   | Activation Code:                                                                                   | ****                                                                                                    |                                          |
| Activation Directions for                                                         | Windows                                                                                            |                                                                                                    |                                          |
| frour product is natively                                                         | itivates, use the Advation Vil                                                                     | wit to apply the activation cade. To launch the Activation With                                                                                      | w£.                                      |
| Launch your Hill ports                                                            | were and select Activate from th                                                                   | #40el iccreen                                                                                                    |                                          |
| Laurich Hil License M                                                             | lanager that Stat-Atogramave                                                                       | donal hub uniertain-19 License Heneger, Select Authorite from the                                                                                    | Soliar                                   |
| For rout convenience, we<br>With it, you can reactively<br>computer whose compute | e-mail your activation costs to<br>your product without repeater<br>er10 you provided at the begin | Per address you provided in the previous screen. Save this a<br>this process. Please note that the activation code only work<br>ang of this process. | ectivation rocks<br>is with the          |
| Troubleshooling:<br>- For accelerations pattern yes                               | e activation carda or activation fil                                                               | to work, please contact technical support.                                                                                                    |                                          |
| - For ministenen obtaining r                                                      | en activation pode ar activation (i                                                                | pissie untatt antimer imitige.                                                                                                    |                                          |
| . For setal-years to constan a                                                    | a etiline and house incoding too                                                                   | niquest, please go to the product activation suggest page                                                                                            |                                          |
| Registration                                                                      |                                                                                                    |                                                                                                    |                                          |
|                                                                                   |                                                                                                    |                                                                                                    |                                          |

## 7. 回到主程式,展開 LabVIEW 8.0/Development System,點滑鼠右鍵出現 Activate。

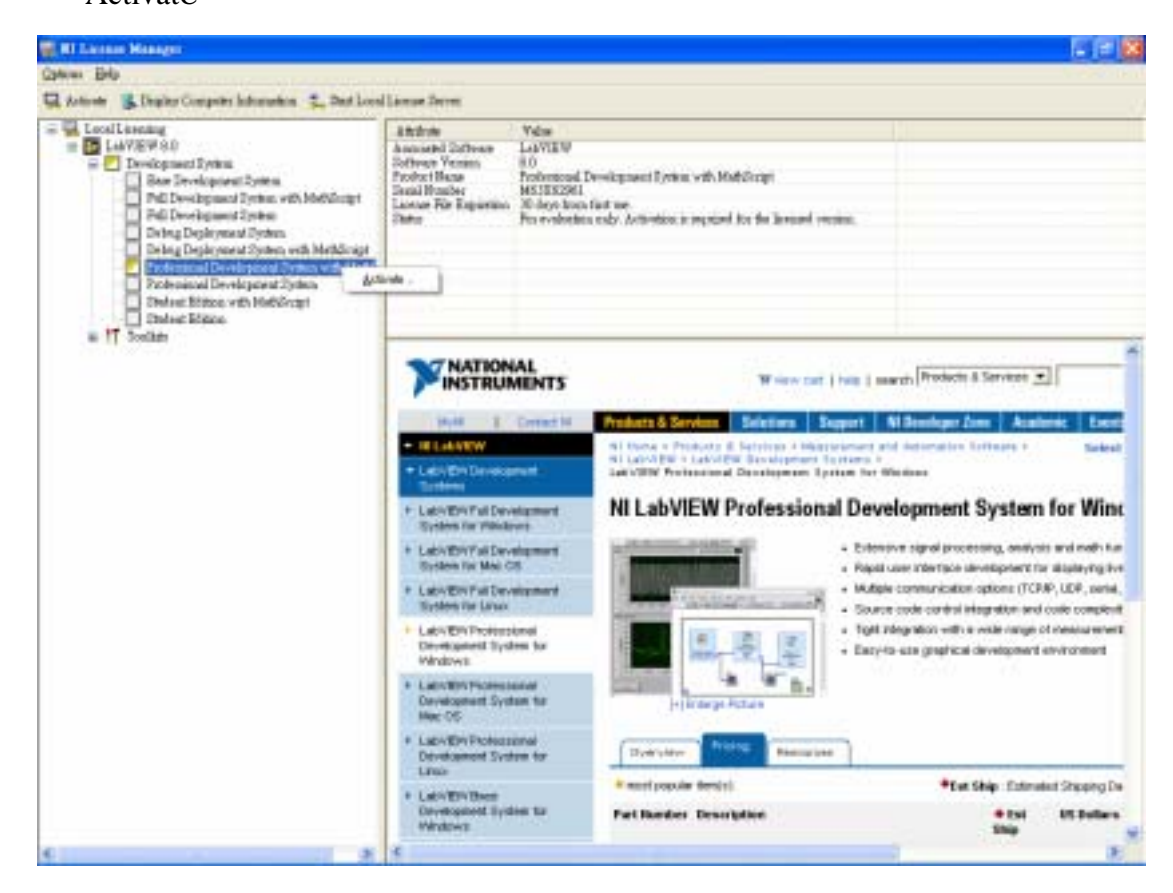

8. 按 Activate, 選擇第三選項後, 按 NEXT。

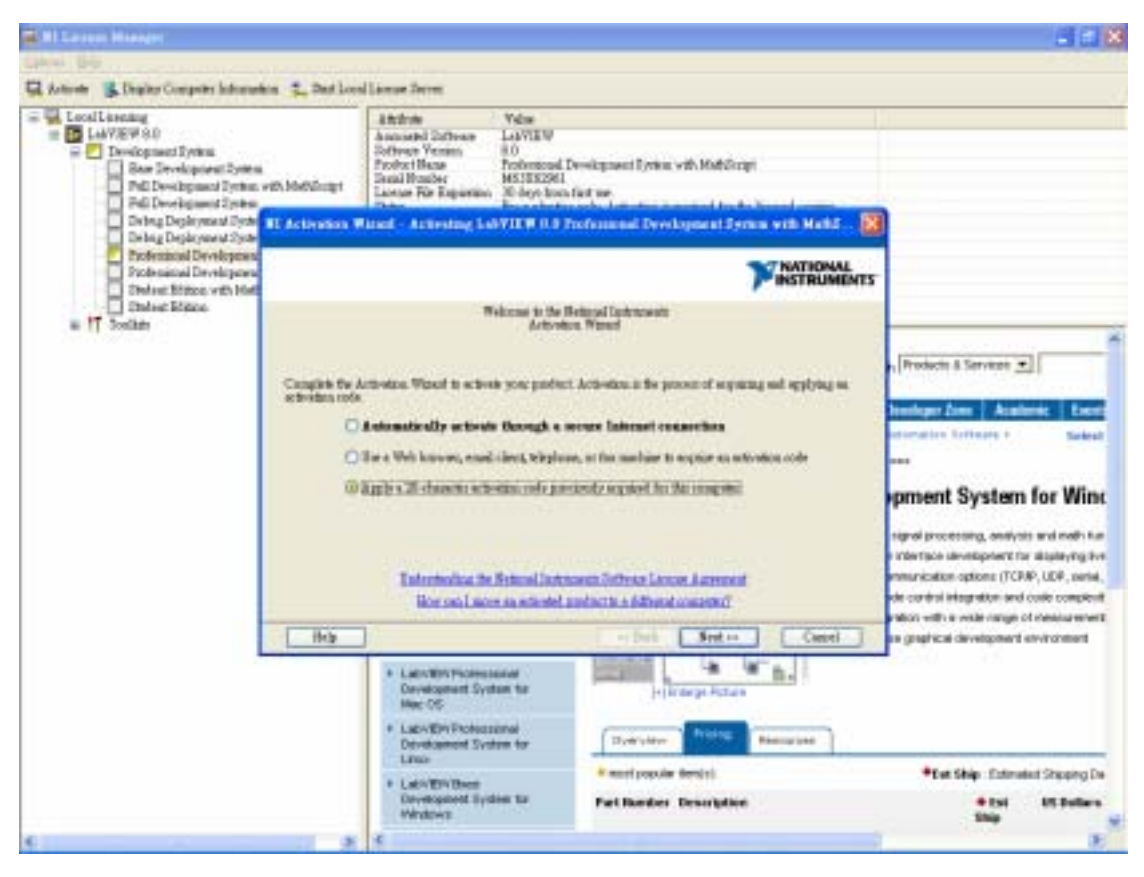

9. 輸入新序號,按NEXT。

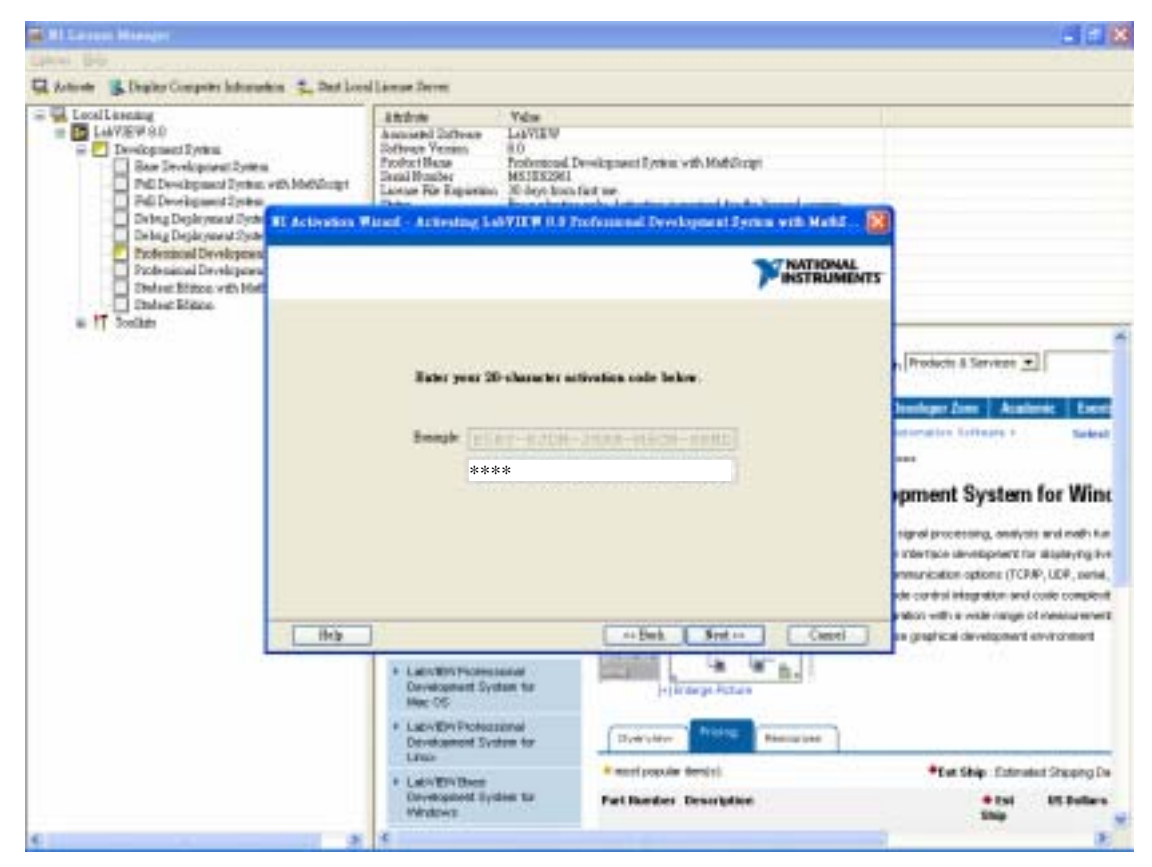

## 10. 按 Finish, 並重新啟動。

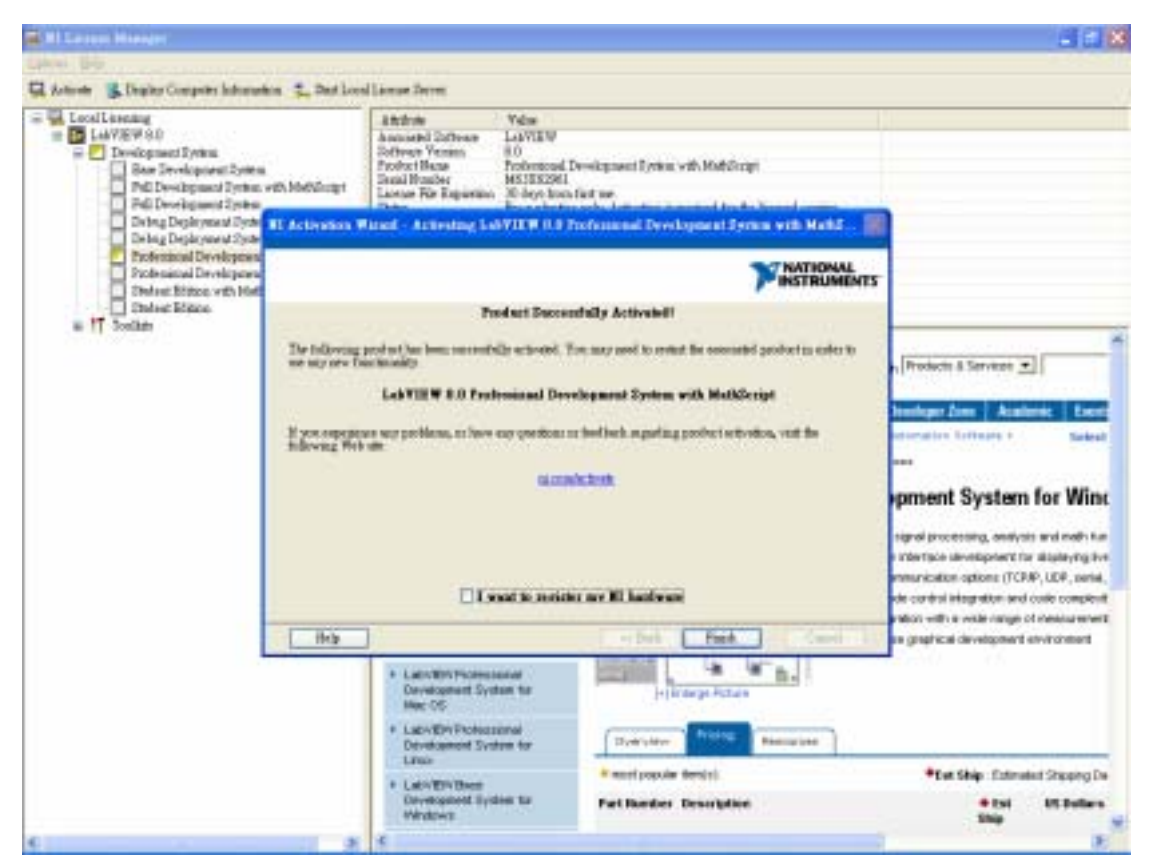

11. 打開 所有程式/National Information/NI License Manager, Development System 變成綠色。

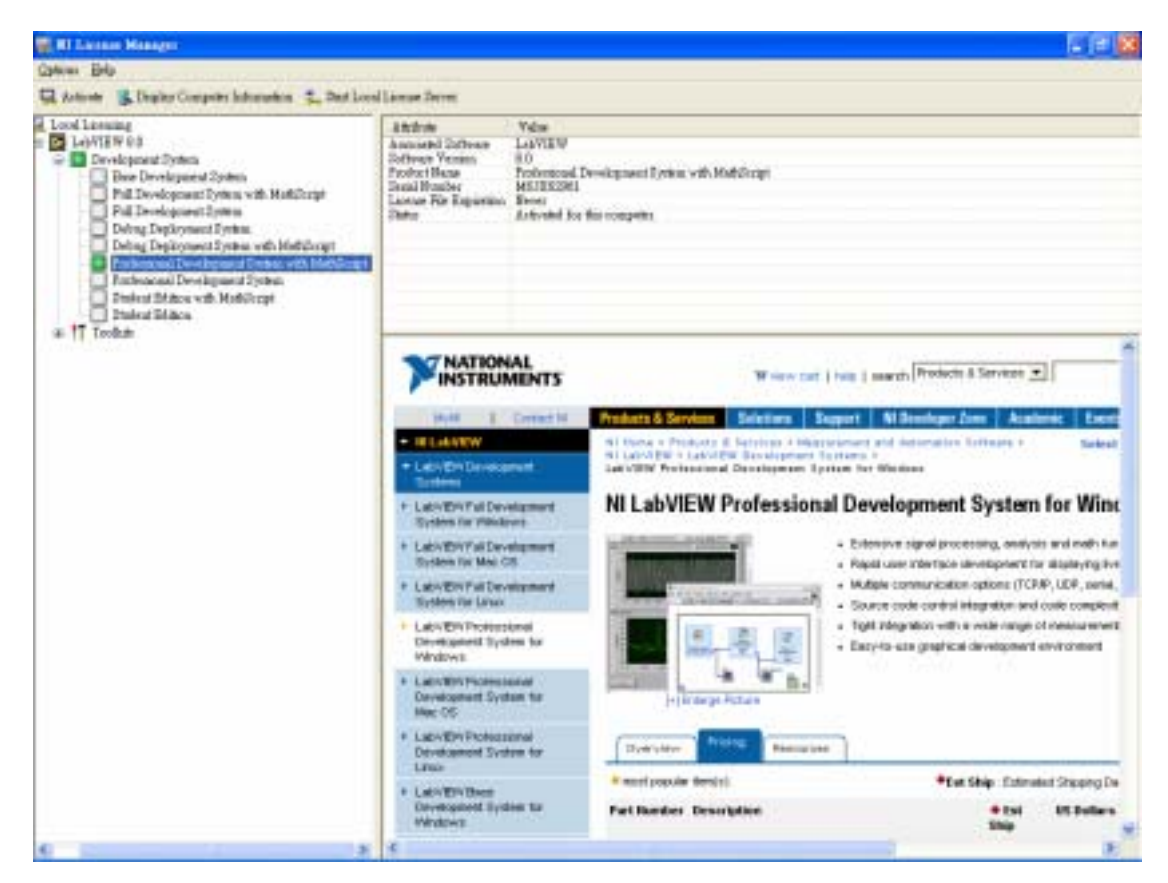